## 4. Opracowanie wyników

## Część I: kondensator płaski – wyznaczenie $\varepsilon_0$

- a) Wykonać wykres iloczynu Cd w funkcji odległości okładek d.
- b) Przez punkty eksperymentalne przeprowadzić gładką krzywą. Odczytać z wykresu wartość ekstrapolowaną do *d*=0.

(*Cd*)<sub>extr</sub>=.....

Uwaga: zależność iloczynu *Cd* od grubości *d* jest dla naszego eksperymentu nieliniowa, dlatego nie można stosować ekstrapolacji liniowej.

Proszę skorzystać z metody analitycznej, która polega na dopasowaniu do danych wielomianu stopnia drugiego  $(y=a_0+a_1x+a_2x^2)$  i trzeciego  $(y=a_0+a_1x+a_2x^2+a_3x^3)$  – obie krzywe należy pokazać na jednym wykresie. Wyraz stały wielomianu  $a_0$  jest wartością ekstrapolowaną  $(Cd)_{\text{extr}}$ . Do dalszych obliczeń proszę wybrać wartość  $(Cd)_{\text{extr}}$  uzyskaną z dopasowania wielomianowego – tego, które zdaniem Studentów jest lepsze.

Niepewność wyznaczenia wyrazu wolnego  $u(a_0)$ , jest niepewnością wyznaczenia  $(Cd)_{\text{extr.}}$  Można ją wyznaczyć korzystając z funkcji REGLINP w programie Microsoft Office Excel. W tym celu należy:

- 1. Zaznaczyć w arkuszu obszar składający się z trzech wierszy i trzech kolumn (dla dopasowania wielomianu drugiego stopnia) lub trzech wierszy i czterech kolumn (dla dopasowania wielomianu trzeciego stopnia).
- 2. W oknie funkcji REGLINP za argument Znane\_y należy podstawić adresy komórek, w których znajdują się wyznaczone wartości iloczynu Cd, a za Znane\_x adresy komórek z odległościami okładek d oraz ^{1\2} (dla dopasowania wielomianu drugiego stopnia) lub ^{1\2\3} (dla dopasowania wielomianu trzeciego stopnia). Za wartości argumentów Stała i Statystyka należy przyjąć PRAWDA.

| Znane_y    | B3:B8       | 1 |
|------------|-------------|---|
| Znane_x    | A3:A8^{1\2} | 1 |
| Stała      | PRAWDA      | 1 |
| Statystyka | PRAWDA      | Ť |

**Rys. 1.** Przykład zastosowania funkcji REGLINP dla dopasowania wielomianu drugiego stopnia.

- 3. Nacisnąć kombinację klawiszy Ctrl-Shift-Enter.
- 4. Wynikiem regresji będzie tabela, w której będą znajdować się parametry wielomianu dopasowanego do zadanych argumentów **Znane\_x** i **Znane\_y**. Dla dopasowania wielomianu drugiego stopnia uzyskana tabela będzie wyglądała następująco:

| Wartość współczynnika a2                     | Wartość współczynnika a1                     | Wartość współczynnika $a_0$           |
|----------------------------------------------|----------------------------------------------|---------------------------------------|
| Niepewność wyznaczenia <i>a</i> <sub>2</sub> | Niepewność wyznaczenia <i>a</i> <sub>1</sub> | Niepewność wyznaczenia a <sub>0</sub> |
| Współczynnik korelacji R <sup>2</sup>        | Niepewność wyznaczenia                       | -                                     |
|                                              | wartosci y                                   |                                       |

c) Wartość stałej elektrycznej wynosi:

*ɛ*<sub>0</sub>=.....

- d) Prędkość światła:
  - *c*=.....
- e) Niepewność wyznaczenia stałej elektrycznej obliczyć można z prawa przenoszenia niepewności zastosowanego do wzoru roboczego (5). Można przy tym pominąć wyraz poprawkowy  $3(\epsilon_r 1)D_p^2$  i obliczenia niepewności złożonej wykonać dla wzoru  $\epsilon_0 = \frac{4}{\pi} \frac{(Cd)_{\text{extr}}}{D^2}$  z zastosowaniem prawa przenoszenia niepewności względnych:

$$\frac{u(\epsilon_0)}{\epsilon_0} = \sqrt{\left[\frac{u((Cd)_{\text{extr}})}{(Cd)_{\text{extr}}}\right]^2 + \left[\frac{-2 u(D)}{D}\right]^2} \quad , \tag{1}$$

więc:

$$u(\epsilon_0) = \epsilon_0 \frac{u(\epsilon_0)}{\epsilon_0}.$$
 (2)

- f) Czy obliczona wartość  $\varepsilon_0$  jest zgodna w granicach niepewności rozszerzonej z wartością tabelaryczną?
- g) Obliczyć wartość prędkości światła i jej niepewność z prawa przenoszenia niepewności. Za stałą magnetyczną proszę przyjąć wartość  $\mu_0=4\pi \cdot 10^{-7} \frac{V \cdot s}{A \cdot m}$ .

## Część II: kondensator płaski – wyznaczenie $\varepsilon_r$ dla różnych dielektryków i kabel koncentryczny

Obliczyć wartości przenikalności względnej  $\varepsilon_r$  dla dielektryków w kondensatorze płaskim i dla kabla koncentrycznego (polietylen). Porównać obliczone wartości  $\varepsilon_r$  z wartościami tablicowymi (bez obliczania niepewności). Wyniki zestawić w tabeli.

| Materiał | Wyznaczona wartość $\varepsilon_r$ | Wartość tablicowa $\varepsilon_r$ |
|----------|------------------------------------|-----------------------------------|
|          |                                    |                                   |
|          |                                    |                                   |
|          |                                    |                                   |
|          |                                    |                                   |
|          |                                    |                                   |
|          |                                    |                                   |
|          |                                    |                                   |
|          |                                    |                                   |
|          |                                    |                                   |
|          |                                    |                                   |
|          |                                    |                                   |
|          |                                    |                                   |

## **Tab. 1.** Porównanie wyznaczonych wartości $\varepsilon_r$ z wartościami tabelarycznymi

Opracowanie zostało przygotowane na podstawie:

- 1. Zeszyt A1 do ćwiczeń laboratoryjnych z fizyki prof. dr hab. Janusz Wolny (red.), http://www.ftj.agh.edu.pl/wfitj/dydaktyka/zeszyt.pdf (dostęp: 29.02.2024)
- Instrukcja i opis ćwiczenia 33: Kondensatory Pracownia Fizyczna WFiIS AGH, <u>http://website.fis.agh.edu.pl/~pracownia\_fizyczna/index.php?p=cwiczenia</u> (dostęp: 29.02.2024)
- Wykonywanie Regresji Liniowej przy użyciu programu Microsoft Excel Michał Poliński, <u>http://website.fis.agh.edu.pl/~pracownia\_fizyczna/pomoce/Regresja%20w%20Excelu.p</u> <u>df</u> (dostęp: 29.02.2024)
- 4. Strona internetowa: *How to Fit a Polynomial Curve in Excel (Step-by-Step)*, <u>https://www.statology.org/excel-polynomial-fit/</u> (dostęp: 29.02.2024)